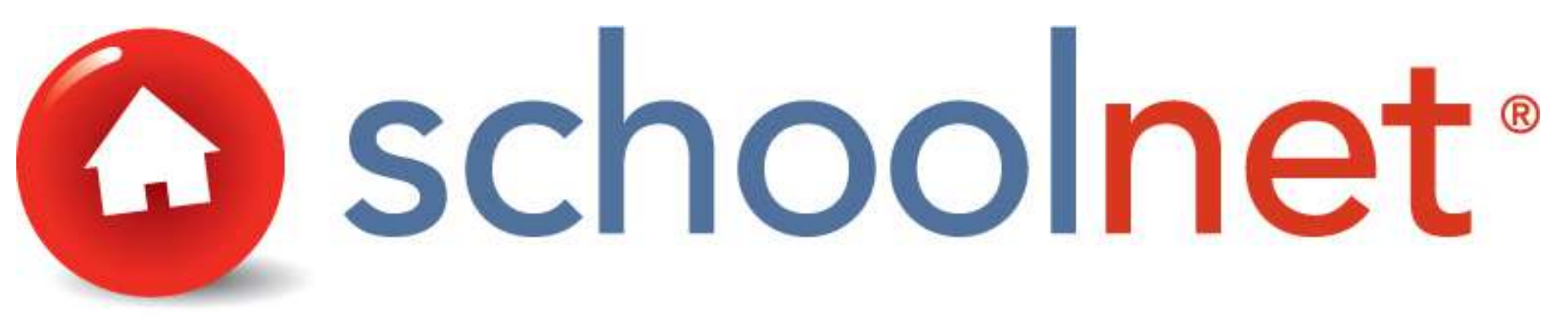

# Accessing Curriculum

Office of Curriculum and Staff Services Dr. Gretchen Guitard – Assistant Superintendent Jefferson City Public Schools

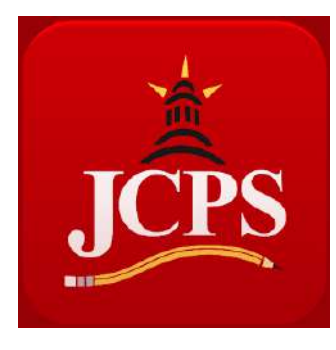

October 2015

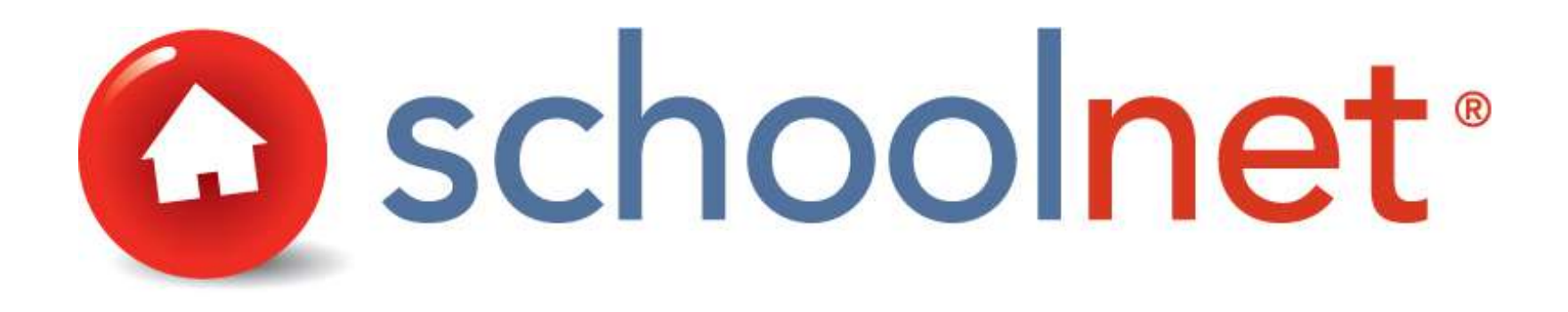

This short tutorial will demonstrate the use of Schoolnet to access Jefferson City Public Schools curriculum

# Terminology and Curriculum Writing Protocol

Curriculum – The name of the Course. (e.g., Geometry, Art II)

<u>Curricular Unit</u> – The *Strand or Unit* being taught. These are the overarching objectives. (e.g., Reading, Properties and Principles of Matter and Energy)

Instructional Unit – The Standard being taught. (e.g., Develops a positive attitude, Matches pitches with good singing technique while singing alone or in a group, Principles of the republic in the United States)

# Helpful Information

 Google Chrome is the preferred browser to use for this demonstration when accessing your curriculum

Format appearance could vary with other browsers but content will all be the same

### From the Jefferson City Public Schools Homepage: www.jcschools.us

### QUICK LINKS

- Academies @ JCHS
- Long-Range Facilities Planning
- Common Core State Standards
- Supply Lists
- Returning Student Registration
- Kindergarten Registration
- > Welcome Center New Students
- > JCPS Videos
- > Bus & Snow Routes
- > Breakfast & Lunch Menus
- > CharacterPlus
- > JCPS Sports & Schedules
- Transcript Request
- > District Brochure
- > JCPS Employment Opportunities
- > Staff Links
- Staff Directory

# Click on *Staff Links* on District Home Page

Click the logos below to access any of these resources.

Click the Gmail icon to access your new staff email account

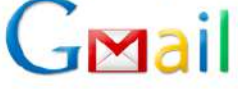

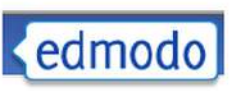

SISFin Employee Portal

| F         | Please Login              |
|-----------|---------------------------|
| Enter you | UserID and Password       |
| UserID    |                           |
| Password  | version 3.12 build 140204 |
|           | (Login 🕞                  |
| F         | orgot Userid/Password     |

View leave information, pay stubs and other employee data here.

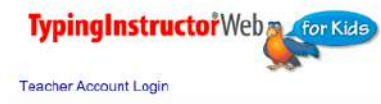

Student Account Login

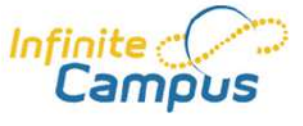

MyLearningPlan<sup>®</sup> PLAN » MANAGE » LEARN » EVALUATE

KELLY. educational staffing

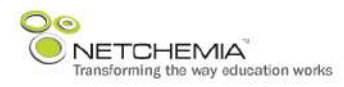

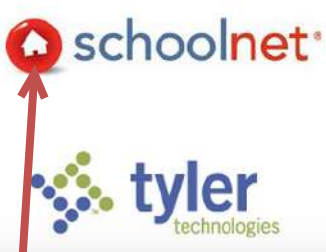

### Then select, Schoolnet

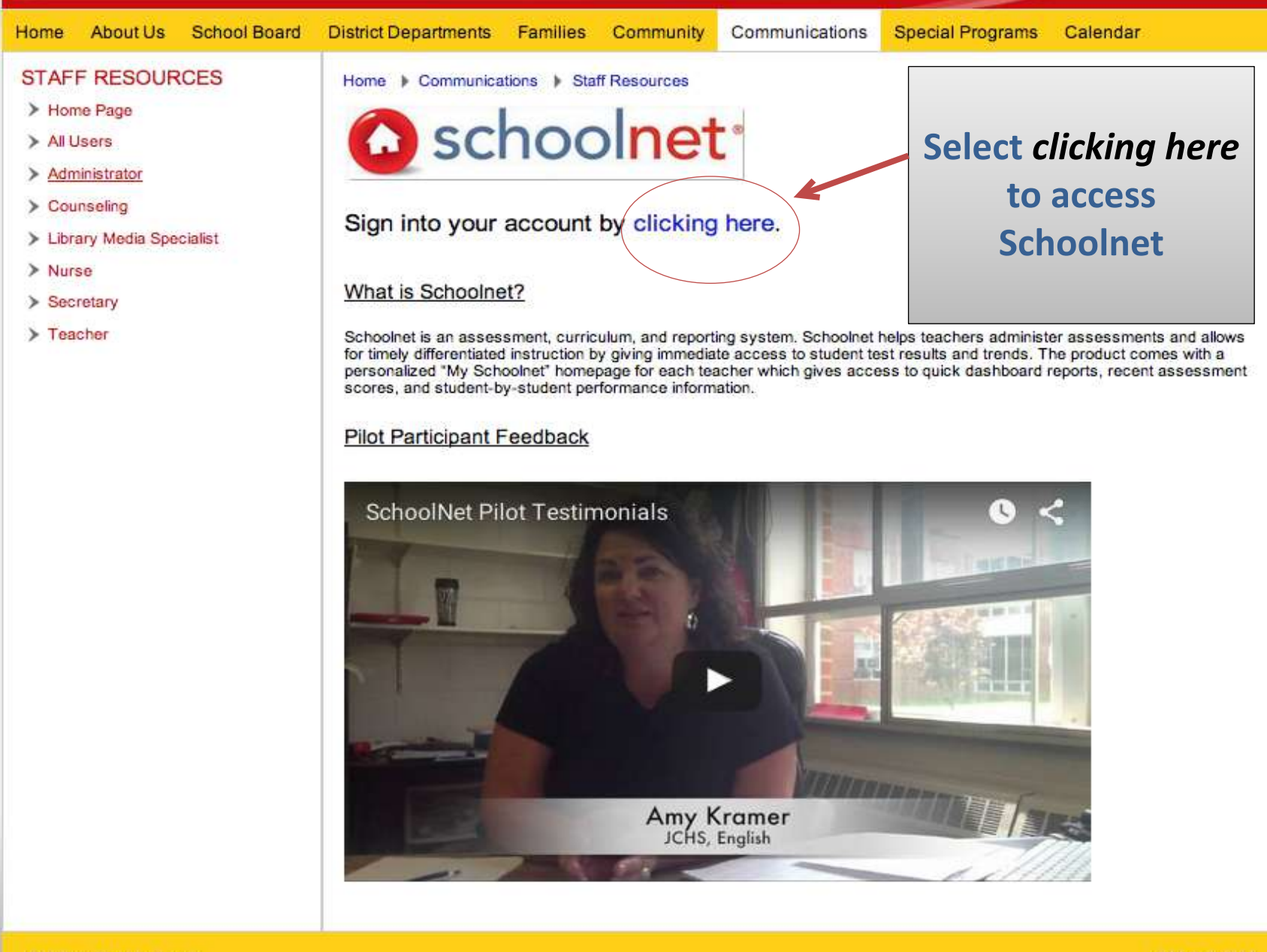

315 East Dunklin Street Jefferson City, MO 65101 Or, on a web browser, navigate directly to: <u>https://jeffcityschools.schoolnet.com</u>

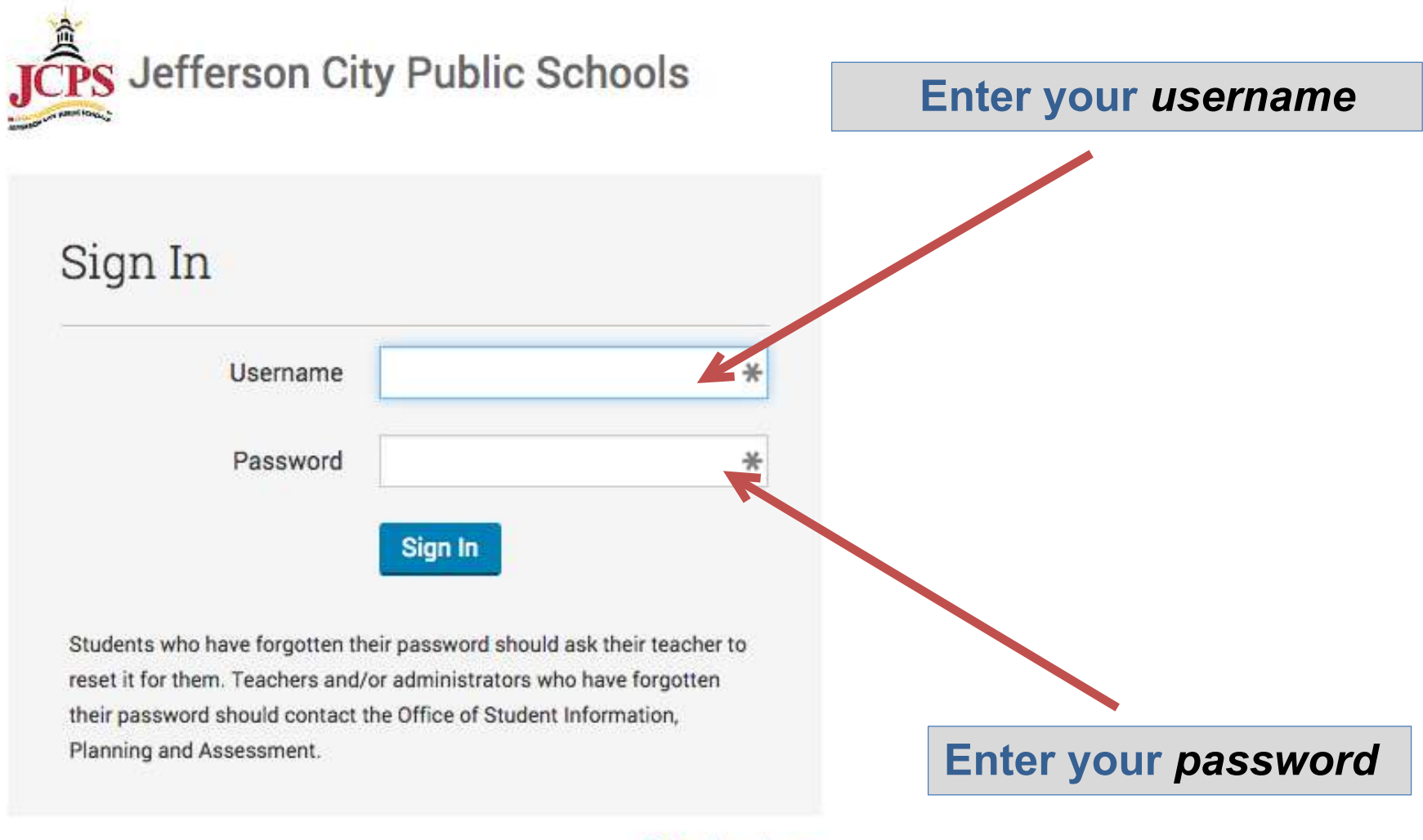

🙆 schoolnet

## View of the Schoolnet Main Page

| JEFFERSON CITY PU                                                           | BLIC SCHOOLS                                          | (                          | Welcome, JCPS! Sig | n Out   My Account   Help  |
|-----------------------------------------------------------------------------|-------------------------------------------------------|----------------------------|--------------------|----------------------------|
| N                                                                           |                                                       |                            | Find a Student     | Go                         |
| School & District Data Classroom<br>Reports & Indicators Rosters, Rep       | ms Assessment Adm<br>ports, Planners Create & Monitor | າເກ                        |                    |                            |
| Welcome back,<br>Your last visit was 4 days ago. Your role is Teacher       | JCPS.<br>at West Elementary School                    |                            |                    | What's New<br>in Schoolnet |
|                                                                             |                                                       |                            |                    | 0                          |
| JCPS Documentation<br>Webpage                                               | Section Grade 5 Att                                   | endance - Grade 5 Att      | endanc 🔻           | ents                       |
| District Announcement                                                       | A Recent Assessments                                  |                            |                    |                            |
| There are no announcements at this time.                                    | O District and Local Tests                            | Classroom Tests            | Standardized Tests | Upcoming Tests             |
| My Resources                                                                | Mathematics                                           | 09/08/2015                 | 0.0%               |                            |
| You don't have any bookmarks. Click on the plus sign to start adding links. | * Numbers displayed represent a Assessment Details    | average percent correct of | section in tests   |                            |
|                                                                             | 09/08/15, Pam's Test 7-2                              | 2-15                       |                    | Show fewer tests           |
|                                                                             | 1 questions on test                                   | Comparat                   | ive Performance    |                            |

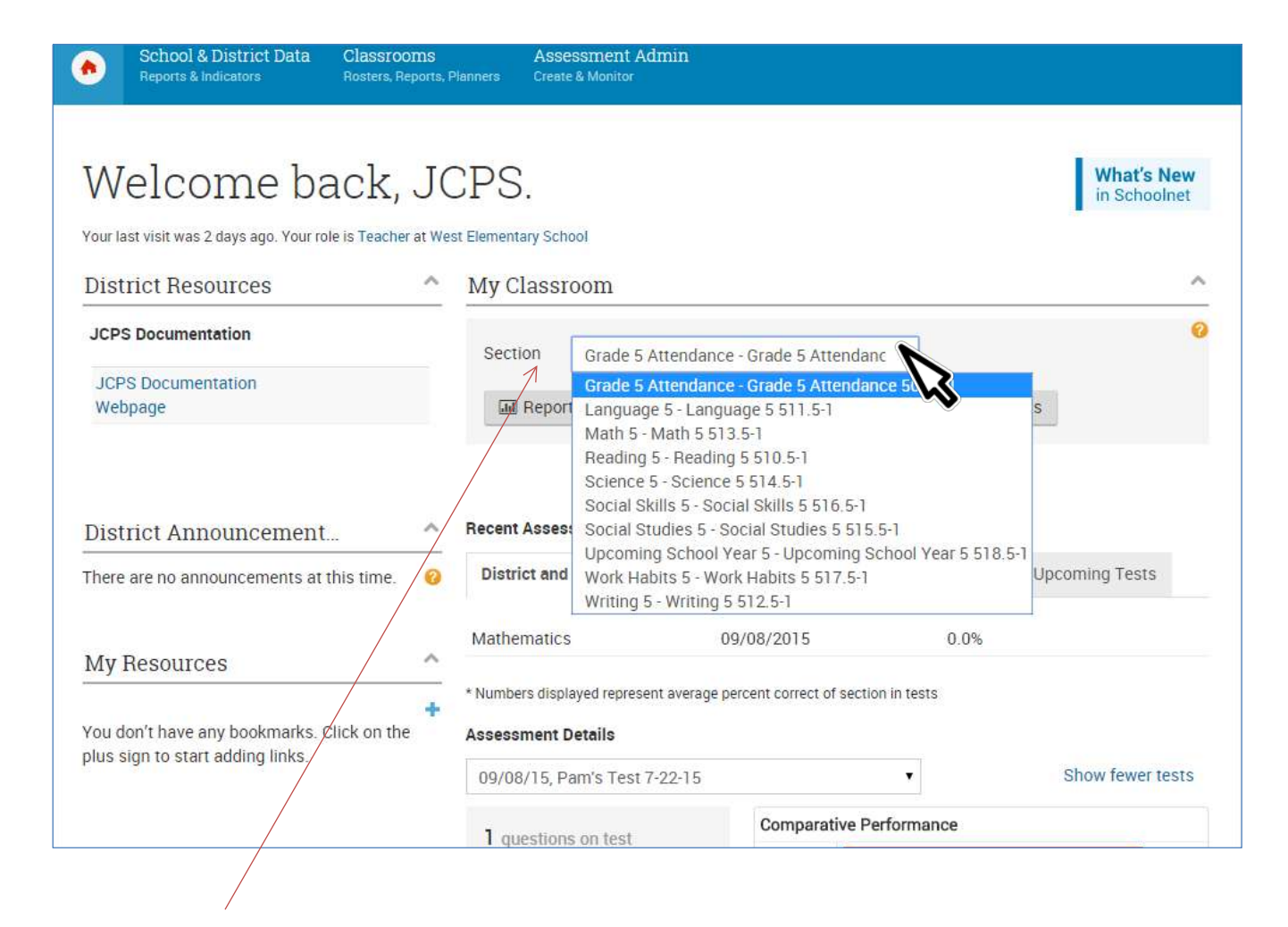

Next click on the *section* filter to view drop-down menu and select a specific course to view the curriculum

| School & District Data Classrooms                                   | Assessment Admin                                                                                                    |                      |                            |
|---------------------------------------------------------------------|----------------------------------------------------------------------------------------------------|----------------------|----------------------------|
| • Reports & Indicators Rosters, Reports, Plan                       | iners Creste & Monitor                                                                                                    |                      |                            |
| Welcome back, JC                                                    | PS.                                                                                                    |                      | What's New<br>in Schoolnet |
| Your last visit was 4 days ago. Your role is Teacher at West l      | Elementary School                                                                                                    |                      |                            |
| District Resources                                                  | My Classroom                                                                                                    |                      | ^                          |
| JCPS Documentation<br>JCPS Documentation<br>Webpage                 | Section Math 5 - Math 5 513.5-1                                                                                                    | Search 🔳 Assessments | •                          |
| District Announcement ^<br>There are no announcements at this time. | Oday's Instruction     vurriculum 5th Grade Mathematics     SUGGESTED MATERIALS     Image: Comparison of the structure     G2 Represent real world and mathematical problem s by graphing points in the first quad rant of the structure |                      |                            |
|                                                                     |                                                                                                    |                      |                            |
| Step 1.<br>For exampleselect                                        | Step 2.<br>The Curriculum selecte                                                                                                    | ed will appear       | under <i>"Today's</i>      |

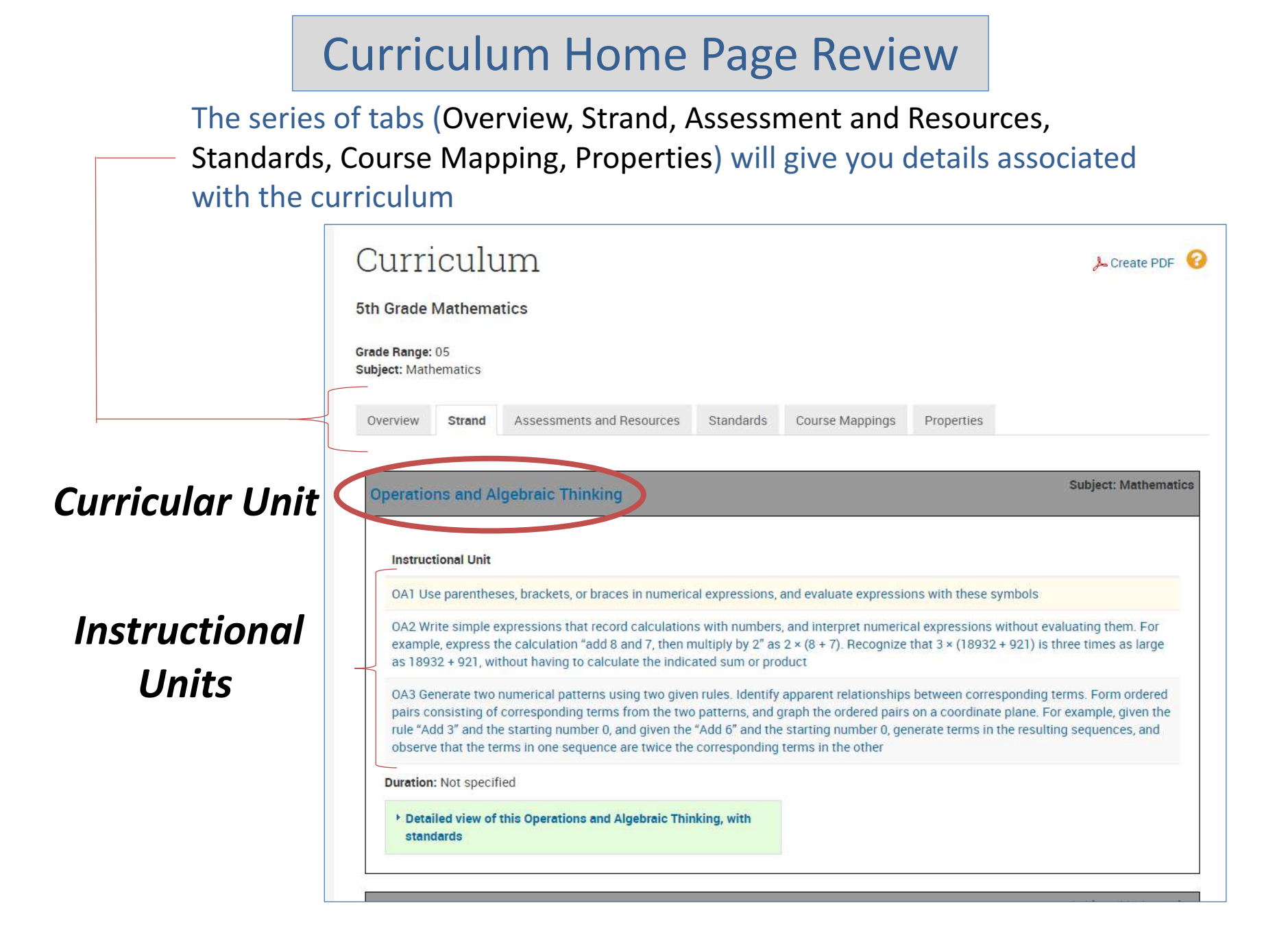

## Next *Click* on the desired *Instructional Unit* for review

| Grade                                                                                                    | Mathema                                                                                                    | tics                                                                                                    |                                                                                                    |                                                                                                    |                                                                                                    |                                                                                                    |
|----------------------------------------------------------------------------------------------------|----------------------------------------------------------------------------------------------------|----------------------------------------------------------------------------------------------------|----------------------------------------------------------------------------------------------------|----------------------------------------------------------------------------------------------------|----------------------------------------------------------------------------------------------------|----------------------------------------------------------------------------------------------------|
| ie Range:                                                                                                 | 05                                                                                                    |                                                                                                    |                                                                                                    |                                                                                                    |                                                                                                    |                                                                                                    |
| ject: Matr                                                                                                | nematics                                                                                                    |                                                                                                    |                                                                                                    |                                                                                                    |                                                                                                    |                                                                                                    |
| /erview                                                                                                   | Strand                                                                                                    | Assessments and Resources                                                                                                    | Standards                                                                                                    | Course Mappings                                                                                                    | Properties                                                                                                    |                                                                                                    |
|                                                                                                    |                                                                                                    |                                                                                                    |                                                                                                    |                                                                                                    |                                                                                                    |                                                                                                    |
|                                                                                                    | me and Al                                                                                                    | a share in Thisterium                                                                                                    |                                                                                                    |                                                                                                    |                                                                                                    | Subject: Mathema                                                                                                    |
| Deratio                                                                                                   | INS SING A                                                                                                    |                                                                                                    |                                                                                                    |                                                                                                    |                                                                                                    |                                                                                                    |
| peratio                                                                                                   | ins and A                                                                                                    | gebraic Thinking                                                                                                    |                                                                                                    |                                                                                                    |                                                                                                    |                                                                                                    |
| peratio                                                                                                   | ins and Al                                                                                                    | gebraic Thinking                                                                                                    |                                                                                                    |                                                                                                    |                                                                                                    |                                                                                                    |
| peratio                                                                                                   | tional Unit                                                                                                    | gebraic minking                                                                                                    |                                                                                                    |                                                                                                    |                                                                                                    |                                                                                                    |
| Instruc                                                                                                   | tional Unit                                                                                                    |                                                                                                    |                                                                                                    |                                                                                                    |                                                                                                    |                                                                                                    |
| Instruc<br>OA1 Us                                                                                         | tional Unit                                                                                                    | gebraic minking                                                                                                    | al expressions,                                                                                                    | and evaluate expression                                                                                                    | ons with these sym                                                                                                    | bols                                                                                                    |
| Instruc<br>OA1 Us<br>OA2 Wi                                                                               | <b>tional Unit</b><br>se parenthes<br>rite simple e                                                                                                    | es, brackets, or braces in numeric                                                                                                    | al expressions,<br>is with numbers                                                                                                    | and evaluate expressions, and interpret numeric                                                                                                    | ons with these sym                                                                                                    | bols                                                                                                    |
| Instruc<br>OA1 Us<br>OA2 Wi<br>exampl                                                                     | <b>tional Unit</b><br>se parenthes<br>rite simple e<br>le, express ti                                                                                                    | es, brackets, or braces in numeric<br>xpressions that record calculation<br>he calculation "add 8 and 7, then n                                                                                                    | al expressions,<br>is with numbers<br>nultiply by 2" as                                                                                                | and evaluate expressio<br>s, and interpret numeric<br>s 2 × (8 + 7). Recognize                                                                                                    | ns with these sym<br>al expressions wit<br>that 3 × (18932 + 9                                                                   | bols<br>hout evaluating them. For<br>221) is three times as large                                                                                             |
| Instruc<br>OA1 Us<br>OA2 Wr<br>exampl<br>as 1893                                                          | tional Unit<br>se parenthes<br>rite simple e<br>le, express ti<br>32 + 921, wi                                                                                                   | ses, brackets, or braces in numeric<br>xpressions that record calculation<br>he calculation "add 8 and 7, then n<br>thout having to calculate the indic                                                                                                    | al expressions,<br>is with numbers<br>nultiply by 2" as<br>ated sum or pro                                                                             | and evaluate expressio<br>s, and interpret numeric<br>s 2 × (8 + 7). Recognize<br>oduct                                                                                                    | ns with these sym<br>al expressions wit<br>that 3 × (18932 + 9                                                                   | bols<br>hout evaluating them. For<br>021) is three times as large                                                                                             |
| Instruc<br>OA1 Us<br>OA2 Wr<br>exampl<br>as 1893<br>OA3 Ge                                                | tional Unit<br>se parenthes<br>rite simple e<br>le, express ti<br>32 + 921, wi<br>enerate two                                                                                    | gebraic Thinking<br>ses, brackets, or braces in numeric<br>xpressions that record calculation<br>he calculation "add 8 and 7, then n<br>thout having to calculate the indic<br>numerical patterns using two give                                                                                                   | al expressions,<br>is with numbers<br>nultiply by 2" as<br>ated sum or pro<br>n rules. Identify                                                        | and evaluate expressions, and interpret numeric<br>s, and interpret numeric<br>s 2 × (8 + 7). Recognize<br>oduct<br>apparent relationships                                                                              | ons with these sym<br>al expressions wit<br>that 3 × (18932 + 9<br>between correspo                                              | bols<br>hout evaluating them. For<br>021) is three times as large<br>onding terms. Form ordered                                                               |
| Instruc<br>OA1 Us<br>OA2 Wr<br>exampl<br>as 1893<br>OA3 Ge<br>pairs co                                    | tional Unit<br>se parenthes<br>rite simple e<br>le, express ti<br>32 + 921, wit<br>enerate two<br>onsisting of                                                                   | ess, brackets, or braces in numeric<br>xpressions that record calculation<br>he calculation "add 8 and 7, then n<br>thout having to calculate the indic<br>numerical patterns using two give<br>corresponding terms from the two                                                                                   | al expressions,<br>is with numbers<br>nultiply by 2" as<br>ated sum or pro<br>n rules. Identify<br>p patterns, and (                                   | and evaluate expressions, and interpret numeric<br>s, and interpret numeric<br>s $2 \times (8 + 7)$ . Recognize<br>oduct<br>apparent relationships<br>graph the ordered pairs                                           | al expressions with<br>al expressions wit<br>that 3 × (18932 + 9<br>between correspo<br>on a coordinate pl                       | bols<br>hout evaluating them. For<br>221) is three times as large<br>onding terms. Form ordered<br>lane. For example, given the                               |
| DA1 Us<br>OA2 Wi<br>exampl<br>as 189:<br>OA3 Ge<br>pairs co<br>rule "Ac<br>observe                        | tional Unit<br>se parenthes<br>rite simple e<br>le, express ti<br>32 + 921, wi<br>enerate two<br>onsisting of<br>dd 3" and th<br>e that the te                                   | ses, brackets, or braces in numeric<br>xpressions that record calculation<br>he calculation "add 8 and 7, then n<br>thout having to calculate the indic<br>numerical patterns using two give<br>corresponding terms from the two<br>e starting number 0, and given the<br>rms in one sequence are twice the        | al expressions,<br>ns with numbers<br>nultiply by 2" as<br>ated sum or pro<br>n rules. Identify<br>patterns, and g<br>"Add 6" and the<br>corresponding | and evaluate expressions, and interpret numeric<br>s, and interpret numeric<br>s 2 × (8 + 7). Recognize<br>oduct<br>apparent relationships<br>graph the ordered pairs<br>e starting number 0, get<br>terms in the other | ns with these sym<br>al expressions wit<br>that 3 × (18932 + 9<br>between correspo<br>on a coordinate pi<br>nerate terms in the  | bols<br>hout evaluating them. For<br>021) is three times as large<br>onding terms. Form ordered<br>lane. For example, given the<br>e resulting sequences, and |
| OA1 Us<br>OA2 Wi<br>exampl<br>as 1893<br>OA3 Ge<br>pairs co<br>rule "Ac<br>observe                        | tional Unit<br>se parenthes<br>rite simple e<br>le, express ti<br>32 + 921, win<br>enerate two<br>onsisting of<br>dd 3" and the<br>e that the te                                 | ses, brackets, or braces in numeric<br>xpressions that record calculation<br>he calculation "add 8 and 7, then n<br>thout having to calculate the indic<br>numerical patterns using two give<br>corresponding terms from the two<br>e starting number 0, and given the<br>rms in one sequence are twice the        | al expressions,<br>nultiply by 2" as<br>ated sum or pro<br>n rules. Identify<br>patterns, and a<br>"Add 6" and the<br>corresponding                    | and evaluate expressions, and interpret numeric<br>5 2 × (8 + 7). Recognize<br>oduct<br>apparent relationships<br>graph the ordered pairs<br>e starting number 0, gen<br>terms in the other                             | ons with these sym<br>al expressions wit<br>that 3 × (18932 + 9<br>between correspo<br>on a coordinate pl<br>nerate terms in the | bols<br>hout evaluating them. For<br>221) is three times as large<br>onding terms. Form ordered<br>lane. For example, given the<br>e resulting sequences, and |
| Instruc<br>OA1 Us<br>OA2 Wi<br>exampl<br>as 1893<br>OA3 Ge<br>pairs co<br>rule "Ao<br>observe             | tional Unit<br>se parenthes<br>rite simple e<br>le, express ti<br>32 + 921, with<br>enerate two<br>onsisting of<br>dd 3" and the<br>e that the te<br>a: Not specif               | ses, brackets, or braces in numeric<br>xpressions that record calculation<br>he calculation "add 8 and 7, then n<br>thout having to calculate the indic<br>numerical patterns using two give<br>corresponding terms from the two<br>e starting number 0, and given the<br>rms in one sequence are twice the<br>ied | al expressions,<br>nultiply by 2" as<br>ated sum or pro<br>n rules. Identify<br>patterns, and g<br>"Add 6" and the<br>corresponding                    | and evaluate expressions, and interpret numeric<br>(c 2 × (8 + 7). Recognize<br>oduct<br>(c apparent relationships<br>graph the ordered pairs<br>(c starting number 0, gen<br>(terms in the other                       | ons with these sym<br>al expressions wit<br>that 3 × (18932 + 9<br>between correspo<br>on a coordinate pi<br>nerate terms in the | bols<br>hout evaluating them. For<br>221) is three times as large<br>onding terms. Form ordered<br>lane. For example, given the<br>resulting sequences, and   |
| Instruc<br>OA1 Us<br>OA2 Wi<br>exampl<br>as 1893<br>OA3 Ge<br>pairs co<br>rule "Ac<br>observe<br>Duration | tional Unit<br>se parenthes<br>rite simple e<br>le, express ti<br>32 + 921, wit<br>enerate two<br>onsisting of<br>dd 3" and the<br>e that the te<br>that the te<br>illed view of | ess, brackets, or braces in numeric<br>xpressions that record calculation<br>he calculation "add 8 and 7, then n<br>thout having to calculate the indic<br>numerical patterns using two give<br>corresponding terms from the two<br>e starting number 0, and given the<br>rms in one sequence are twice the<br>ied | al expressions,<br>is with numbers<br>nultiply by 2" as<br>ated sum or pro<br>n rules. Identify<br>patterns, and g<br>"Add 6" and the<br>corresponding | and evaluate expressions, and interpret numeric<br>s, and interpret numeric<br>s 2 × (8 + 7). Recognize<br>aduct<br>apparent relationships<br>graph the ordered pairs<br>e starting number 0, gen<br>terms in the other | ons with these sym<br>al expressions wit<br>that 3 × (18932 + 9<br>between correspo<br>on a coordinate pi<br>nerate terms in the | bols<br>hout evaluating them. For<br>221) is three times as large<br>onding terms. Form ordered<br>lane. For example, given the<br>resulting sequences, and   |

In this example we selected OA1 Uses parentheses, brackets, or braces in numerical expressions, and evaluate expressions with these symbols

# The *Instructional Unit* page displays an overview of content and specific standards aligned to the unit

|            | JEFFERS                                                                                                    | JEFFERSON CITY PUBLIC SCHOOLS                                                                                                    |                                                                         | 0 Welcome, J | ne, JCPS!   Sign Out   My Account<br>Find a Student |       |
|------------|----------------------------------------------------------------------------------------------------|----------------------------------------------------------------------------------------------------|-------------------------------------------------------------------------|--------------|-----------------------------------------------------|-------|
|            | School & Distri<br>Reports & Indicator                                                                                                    | ct Data Classrooms<br>s Rosters, Reports, Planners                                                                                            | Assessment Admin<br>Create & Monitor                                    |              |                                                     |       |
| Properties | Contract Contract | je<br>ional Unit<br>ntheses, brackets, or brace<br>vith these symbols<br>Strand: Operations and Algebrai<br>Big Idea: Write and Interpret Nur | <b>s in numerical expressions,</b><br>c Thinking<br>nerical Expressions | and evaluate | Be the first to recon<br>Save<br>Copy               | nmend |
|            | Subject<br>Grade<br>Created By<br>Publisher                                                                                                    | Mathematics<br>05<br>Jefferson City Public Schools<br>Jefferson City Public Schools<br>View Additional Properties                             |                                                                         | 7            | Build Express To Create PDF Schedule                | est   |

Select Create PDF to download a hardcopy of the instructional unit

Note: All other features within this menu will be discussed at future trainings

## Each *Instructional Unit* includes the following content:

Learning Targets

Instructional Strategies

Investigations Alignments (only Elementary Math)

Assessments/Evaluations

Sample Assessment Questions

◆ Instructional Resources/Tools

Literacy Connections (only select Curriculum)

Cross Curricular Connections (If applicable)

## Example of Content within the Instructional Unit:

### • Learning Targets

- Instructional Strategies
- Investigations Alignment
- Assessments/Evaluations

#### < Back to Previous Page

### Instructional Unit

G4 Classify two-dimensional figures in a hierarchy based on properties

|             |                                                                                       | recommend            |
|-------------|---------------------------------------------------------------------------------------|----------------------|
| Description | Strand: Geometry<br>Big Idea: Classify Two Dimensional Figures Into Categories Resert | • Save               |
|             | on Their Properties                                                                   | Revoke Approval      |
|             |                                                                                       | 🕼 Edit               |
| Subject     | Mathematics                                                                           | Copy Copy            |
| Grade       | 05                                                                                    | S View Related       |
| Created By  | Jefferson City Public Schools                                                         | 🜆 Build Express Test |
| Publisher   | Jefferson City Public Schools                                                         | Create PDF           |
|             | View Additional Properties                                                            |                      |

#### Content

#### Learning Targets

 Infer that shapes with the same attributes can be members of more than one category or subcategory but they should be labeled by the most specific name

#### Instructional Strategies

- Use geoboards to explore attributes http://www.nctm.org/standards/content.aspx? id=25008
- Scott Foresman 6-4 thru 6-6

#### Investigations Alignment

US Sessions 1.1 thru 1.4, 1.7

#### Assessments/Evaluations

- · Given a set of 2 dimensional shapes, analyze and describe the attributes of each shape
- Ongoing observations
- Formative assessments:
  - Exitalips
- Quizzes
- Projects
- Individual practice
- Partner check
- Summative assessments:
  - http://www.tusdl.org/resources/math/gr5units.asp -- Unit tests for investigations
- Unit projects

Sample Assessment Questions

0

Be the first to recommend

## Shown here are the Standards Aligned to each Instructional Unit which can be selected for review

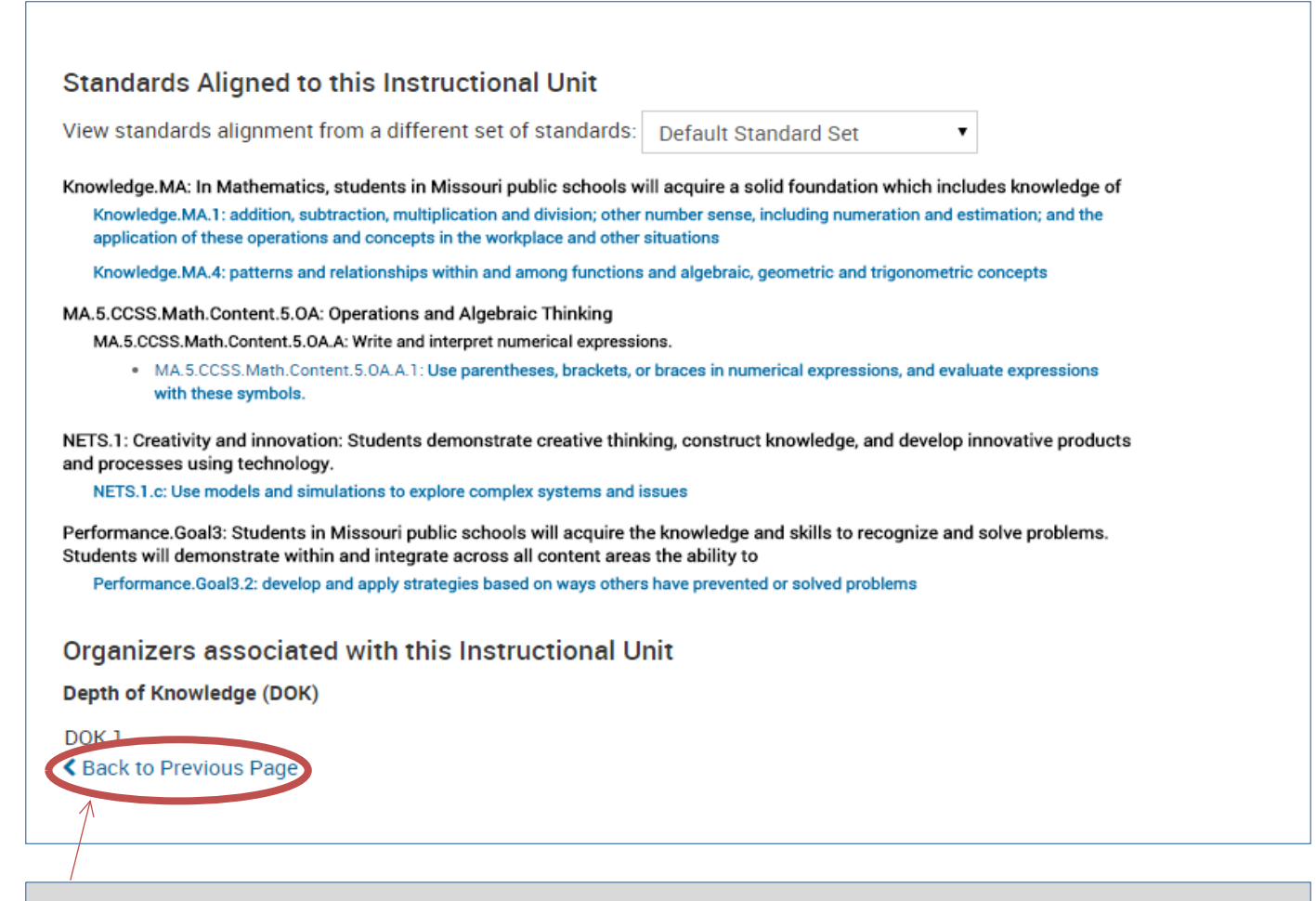

After reviewing your Instructional Unit , *select* the *back to Previous Page* to return to the curriculum main page

## **Essential Learning Objectives**

## ELOs will be identified one of two ways:

- 1. By Instructional Unit
- 1. By Target

## **By Instructional Unit**

## Instructional Unit

OA3 Generate two numerical patterns using two given rules. Identify apparent relationships between corresponding terms. Form ordered pairs consisting of corresponding terms from the two patterns, and graph the ordered pairs on a coordinate plane (Essential)

| Description | Instructional Unit (continued)<br>For example, given the rule "Add 3"<br>and the starting number 0, and given the rule "Add 6" and<br>the starting number 0, generate terms in the resulting<br>sequences, and observe that the terms in one sequence are<br>twice the corresponding terms in the other sequence.<br>Explain informally why this is so (Essential)<br>Strand: Operations and Algebraic Thinking<br>Big Idea: Analyze Patterns and Relationships |
|-------------|----------------------------------------------------------------------------------------------------|
| Subject     | Mathematics                                                                                                    |
| Grade       | 05                                                                                                    |
| Created By  | Jefferson City Public Schools                                                                                                    |
| Publisher   | Jefferson City Public Schools                                                                                                    |
|             | View Additional Properties                                                                                                    |

### C. Planning and conducting a study and analyzing experiments

Description Strand: Sampling and Experimentations Subject Mathematics Grade 11 - 12 Created By JCPS Publisher JCPS View Additional Properties

# By Target

#### Content

#### Learning Targets

- · Use a random digit table and the TI RandInt function to randomize groups and take random samples
- Identify and use sampling techniques SRS, stratified, systematic, cluster, and multistage
- · Identify and avoid using poor sampling techniques convenience and voluntary response
- · Identify different types of biases and explain ways to overcome them
- · Design a randomized comparative experiment, both with and without blocking
- Critique experiments using the basic principals of statistical design and analyze the results (Essential)
- · Explain the differences between surveys, observational studies, censuses, and experiments (Essential)
- · Perform simulations and explore sampling variabilities of different sample distributions
- · Describe the different types of sampling methods and apply them to real-life problems
- Explain the difference between "blind" and "double blind" and describe the placebo effect and its consequences

## Alternate Searching Method for Curriculum

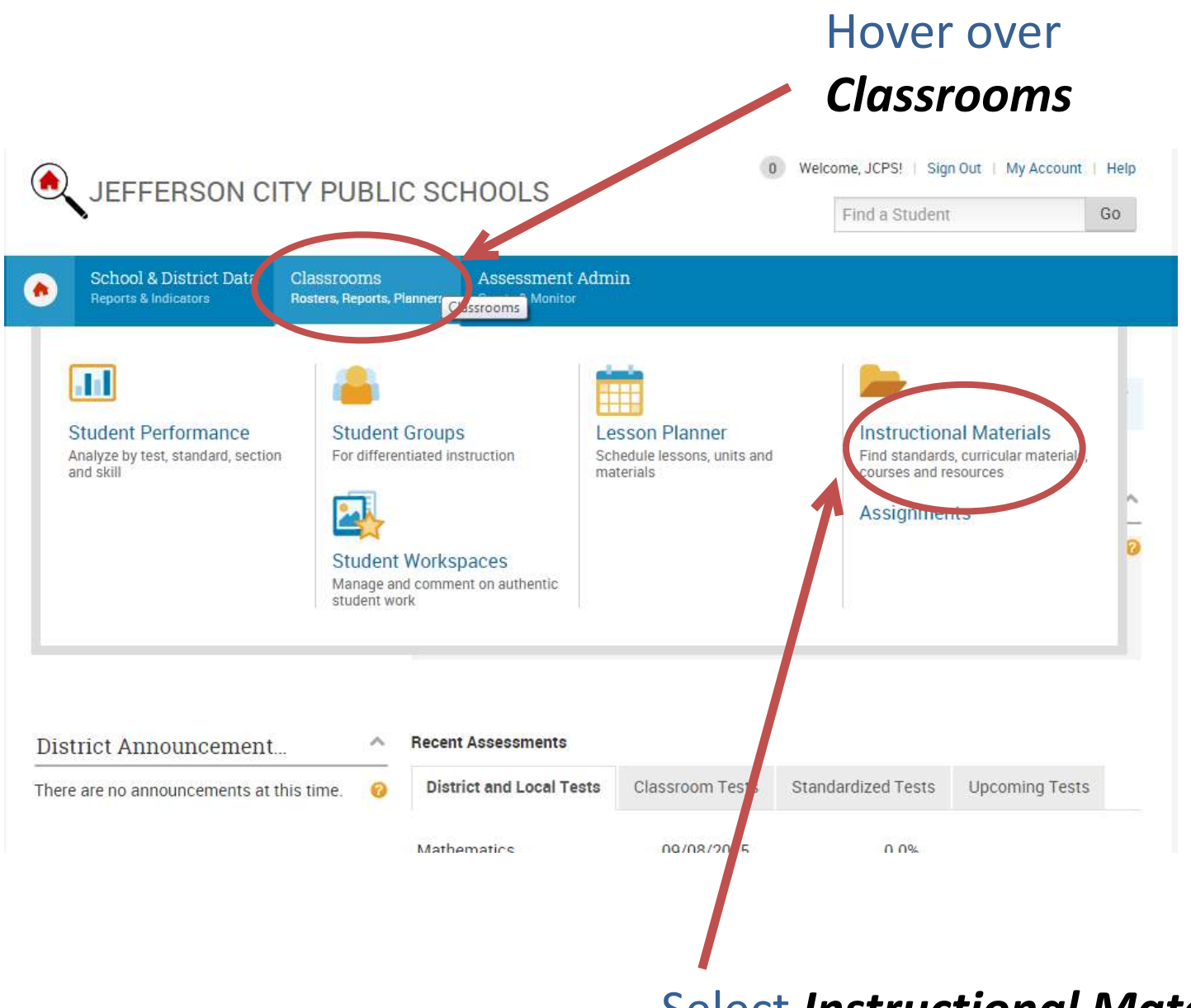

### Select Instructional Materials

## Once on the Instructional Materials page, you first select *Curriculum, Subject* then *Grade* and click *search*

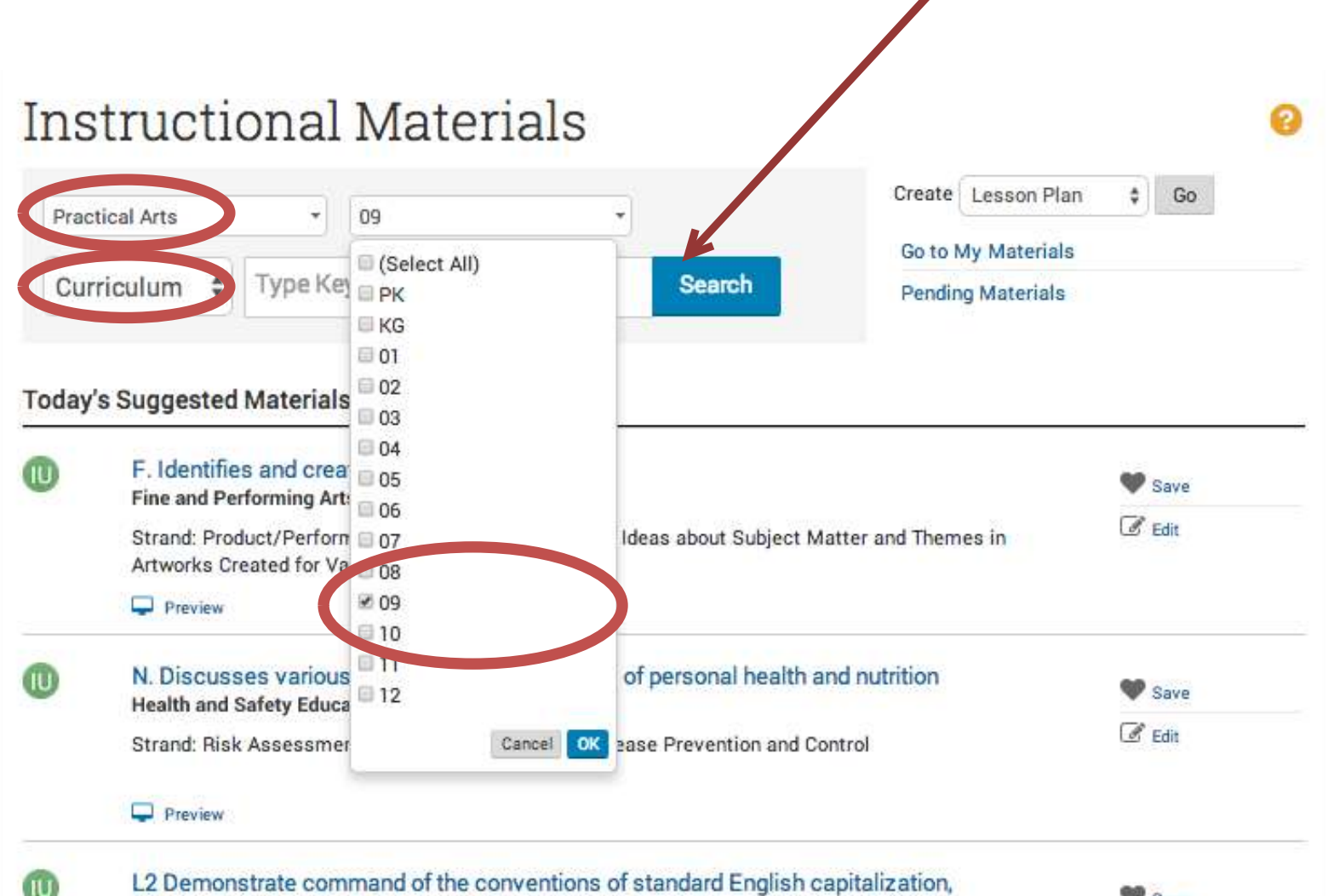

punctuation, and spelling when writing

Save Save

| 5       | Search Resu         | lts                                                |                |                   |                   |
|---------|---------------------|----------------------------------------------------|----------------|-------------------|-------------------|
|         | (70) Practical Arts | (55) 09                                            | Go to          | My Materials      |                   |
|         | Curriculum 🛊 Type K | eyword(s) Search                                   | Pendi          | ing Materials     |                   |
|         | Reset Filters       | Results 1-10 of 10                                 |                |                   |                   |
|         | Publisher           | TITLE *                                            | GRADE<br>RANGE | SUBJECT           | COURSE<br>COUNT 0 |
|         |                     | Computational Thinking                             | 09             | Practical<br>Arts | 2                 |
|         |                     | Computer Applications                              | 09 - 12        | Practical<br>Arts | 1                 |
| )nce th | ne result           | Drivers Education                                  | 09 - 12        | Practical<br>Arts | 1                 |
| is tour |                     | Foods and Nutrition I                              | 09 - 12        | Practical<br>Arts | 2                 |
| name    | to onen             | Independent Living I                               | 09             | Practical<br>Arts | 2                 |
| ianic   |                     | Introduction to Agriculture, Food, and Natural Res | 09             | Practical<br>Arts | 2                 |
|         |                     | Introduction to Business                           | 09             | Practical<br>Arts | 2                 |
|         |                     | Introduction to Foundations of Technology and Indu | 09             | Practical<br>Arts | 2                 |
|         |                     | Principles of Engineering                          | 09             | Practical<br>Arts | 2                 |
|         |                     | START                                              | 09             | Practical<br>Arts | 2                 |

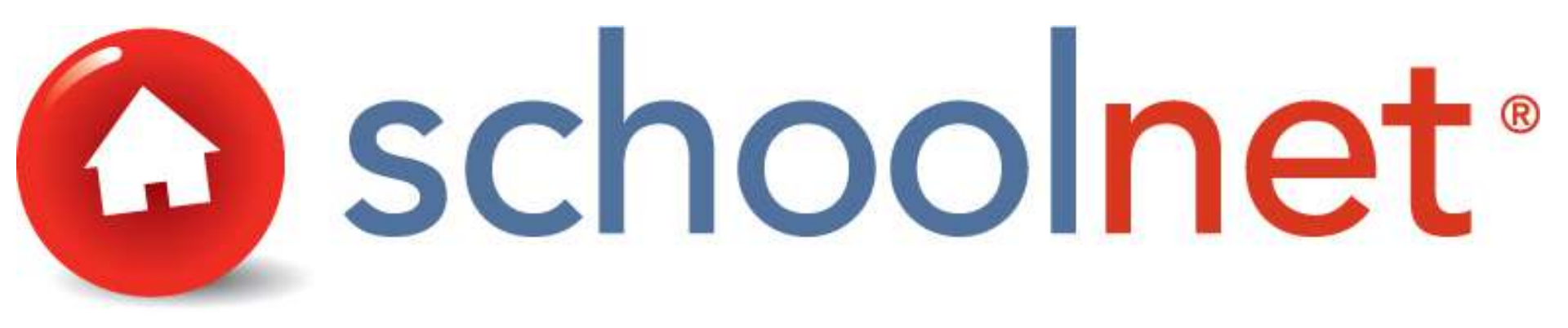

## This tutorial can be accessed at <u>http://www.jcschools.us</u> under the Curriculum & Staff Services tab

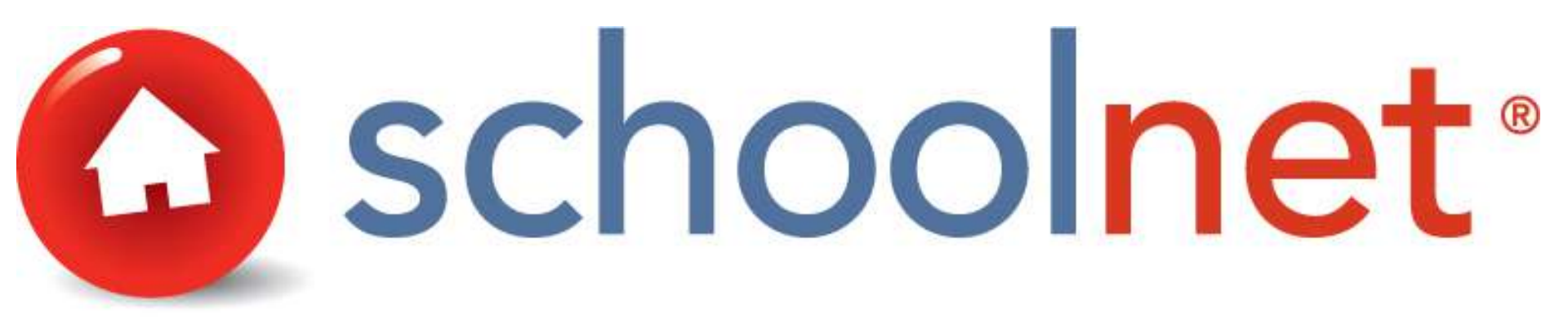

# Accessing Curriculum

Office of Curriculum and Staff Services Dr. Gretchen Guitard – Assistant Superintendent Jefferson City Public Schools

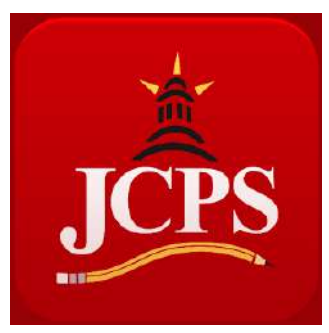

Prepared by : Tonya Ellis and Heather Styles

October 2015